## 法人インターネットバンキング (電子証明書方式でお申込みいただいた方の初回登録方法)

1 足利銀行ホームページ(http://www.ashikagabank.co.jp)の「あしぎんBizLink」をクリックし、 あしぎんBizLinkのページを表示してください。

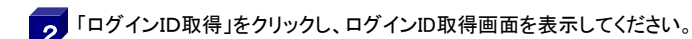

## 1. ログインIDの取得とサービス開始登録

| ログインID取得   | 口座情報登録    | ł        |                  |           |  |
|------------|-----------|----------|------------------|-----------|--|
| 代表口座を入力 利用 | 者情報を入力    | 入力内容を確認  | サービス開始登録完了       | $\rangle$ |  |
| 以下の項目を入力の上 | 、「次へ」ボタンを | 押してください。 |                  |           |  |
| 代表口座情報     |           |          |                  |           |  |
| 支店量号       | 10        | 0        | 半角数字3桁           |           |  |
| 科目         | ä         | آ        | •                |           |  |
| 口座番号       | •         | •••••    | 半角数字7桁以内         |           |  |
| 認証項目       |           |          |                  |           |  |
| ログインパスワード  | 必須 ••     | ••••     | ( ソフトウェアキーボードを聞く |           |  |
| 確認用パスワード   | R         |          | (ソフトウェアキーボードを聞く  |           |  |
|            |           |          |                  |           |  |
|            |           |          | 次へ               |           |  |
|            |           |          |                  |           |  |

## 9

利用申込書(お客さま控)より、代表口座の支店番号・ 科目・口座番号・仮ログインパスワード(A●●●●●)、 仮確認用パスワード(B●●●●●●)を入力し 次へ をクリックしてください。 ※仮ログインパスワード・仮確認用パスワードの先頭の

「A」「B」はそれぞれ大文字で入力してください。

| 利用者名        | 酸類       | 足利太郎                                                                                       | 全角30文字以内 |
|-------------|----------|--------------------------------------------------------------------------------------------|----------|
|             | <b>B</b> | <ul> <li>※メールアドレスを2回入力してください。</li> <li>※※※※※※※※※※※※※※※※※※※※※※※※※※※※※※※※※※※※</li></ul>      |          |
|             | R        | ※ログインIDを2回入力してください。       ※※※※※※※※       半角英数字6文字以上12文字以内                                  |          |
|             | R        | <ul> <li>※新しいログインパスワードを2回入力してください。</li> <li>・・・・・・・・・・・・・・・・・・・・・・・・・・・・・・・・・・・・</li></ul> |          |
| 新しい確認用パスワード | R        | ※新しい確認用パスワードを2回入力してください。<br>・・・・・・・・・・・・・・・・・・・・・・・・・・・・・・・・・・・・                           |          |

#### **2** 利田者

利用者情報を入力し次へを クリックしてください。

#### ·利用者名

- ユーザを特定できる名称を入力します。 ご利用になる管理者の方のお名前などを入力して
- ください。

## ・メールアドレス

お振込受付のお知らせなどを送信しますので、 メールアドレスを事前に確認するとともに、受信設定を ご確認ください。

※迷惑メール防止等のため電子メールの受信設定を している場合は、あらかじめ設定を解除、あるいは @ashikagabank.co.jpのドメイン指定設定を行って ください。

#### ※フリーメールアドレスは第三者に悪用される可能性が あるため、使用しないことをお勧めします。

## ・ログインID

※半角英数字混在(6桁~12桁)で入力してください。 (英字は大文字・小文字を区別します。)

#### ※既に他の契約者が取得済のIDは登録できません。

・新しいログインパスワード/新しい確認用パスワード
 ※半角英数字混在(6桁~12桁)で入力してください。
 (英字は大文字・小文字を区別します。)

注意 ログインID・ログインパスワード・確認用 パスワードは3種類の異なるものを入力 してください。

| ログインID取得 サービス開始登録確認                    |                                     |  |  |
|----------------------------------------|-------------------------------------|--|--|
| 代表口窿を入力 利用者情報を入力                       | 代表口庭を入力 入用者情報を入力 入力内容を結果 サービス開始登録完了 |  |  |
| 以下の内容でサービス開始登録を行け<br>内容を確認の上、「登録」ボタンを! | います。<br>申してください。                    |  |  |
| 代表口座情報                                 |                                     |  |  |
| 支店番号                                   | 100                                 |  |  |
| 4日                                     | 發通                                  |  |  |
| 口座番号                                   | *****                               |  |  |
| 利用者情報                                  |                                     |  |  |
| 利用者名                                   | 足利太郎                                |  |  |
| メールアドレス                                | ale de ale de de de                 |  |  |
| ログインID                                 | *****                               |  |  |
| ログインバスワード                              | •••••                               |  |  |
| 確認用バスワード                               | •••••                               |  |  |
|                                        | く 戻る 24 >                           |  |  |

3 内容を確認の上、登録をクリックしてください。

### ログインID取得 サービス開始登録結果 4 代表口座を入力 利用者情報を入力 入力内容を確認 サービス開始登録完了 以下の内容でサービス開始登録が完了しました。 ログインIDはお忘れにならないようご注意ください。 登録したログインIDでログインマする場合は、「ログインへ」ボタンを押してください。 引き続き電子証明書の発行を行う場合は、「電子証明書発行へ」ボタンを押してください。 代表口座情報 ください。 100 普通 \*\*\*\*\*\* 利用者情報 足利太郎 \*\*\*\*\*\* \*\*\*\*\*\* ••••• ..... ログイン $\overline{\langle}$

サービス開始登録結果が表示されます。 ログインへ をクリックしてください。 ※ログインIDは、パソコンの入替時などに必要とする 重要なIDです。 厳重に管理のうえ、お忘れにならないよう留意して

## 2. 電子証明書の取得

| あしぎんBizLink>ログイン                                                                                          | BLG1024                                                                                      |
|----------------------------------------------------------------------------------------------------|----------------------------------------------------------------------------------------------|
| (免疫事項)<br>本価値はあるさまの債績を10連携先に提供するものです。<br>電子証明書をお持ちの方は、「ログイン」パシンを押して<br>ログインIDとログインパスワードでID連携の認証をするり<br>い。 | 必ずお客さまご目身の責任において行っていただきますようお願いいたします。<br>ください。<br>らさは、ログインIDとログインバスワードを入力のうえ、「ID連携」ボタンを押してくださ |
| 電子証明書方式のお客様                                                                                               | ID・バスワード方式のお客様                                                                               |
| 電子証明書ログイン                                                                                                 |                                                                                              |
| 証明書を取得されていない方、もしくは証明書を再取<br>得される方は、「電子証明書発行」ボタンより証明書<br>の発行を行ってくたます。                                      | ログイン/スワード<br>10219276-K-HERC                                                                 |
| 电子証明書発行                                                                                                   | ログイン                                                                                         |

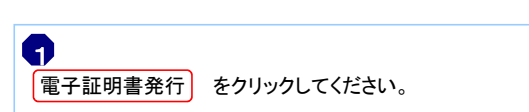

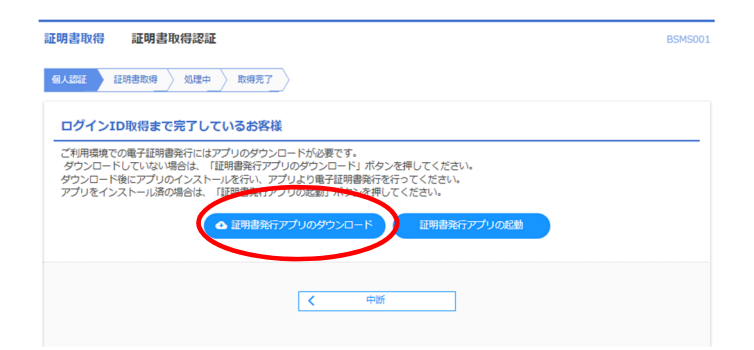

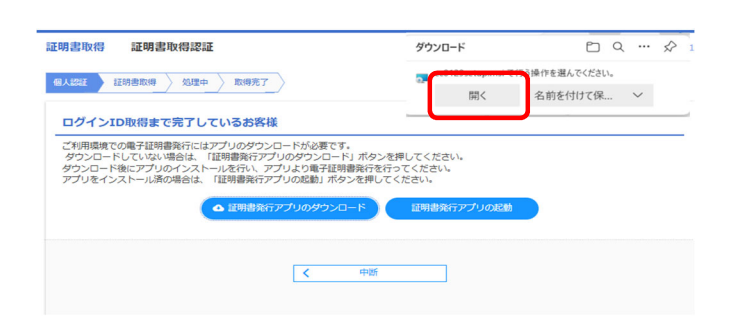

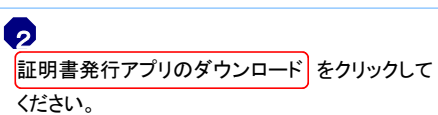

3

ダウンロードしたファイルを開き実行してください。 (お客さまの環境により表示が相違する場合があります)

| 📴 あしぎん法人インターネット | ・バンキング 証明書発行アプリセッ 🗕 😐 🗙                                                                                                    |
|-----------------|----------------------------------------------------------------------------------------------------|
|                 | あしぎん法人インターネットバンキング 証明書<br>発行アプリ セットアップ ウィザード へようこそ                                                                                      |
|                 | このセットアップウィザードでは、あしぎん法人インターネットパン<br>キング 証明書発行アプリをコンピューターにインストールしま<br>す。続行するこは、〔太へ〕をグルックしてください。セットアップウィ<br>ザードを終了するには、[キャンセル]をグルックしてください。 |
|                 |                                                                                                    |
|                 |                                                                                                    |
|                 | 戻る图 次へ回 キャンセル                                                                                                    |

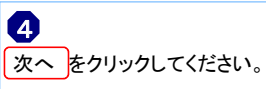

| じしきん法人インターネットバンキンク 証明書発行アフリ セッ… □□□ ▲                     |
|-----------------------------------------------------------|
| インストール先フォルダー<br>既定のフォルダーにインストールするには [次へ] をクリックし、別のフォルダーを選 |
| あしぎん法人インターネットバンキング 証明書発行アプリ のインストール先:                     |
| C:¥Program Files (x86)¥0129¥<br>変更(C)                     |
|                                                           |
|                                                           |
| 戻る個 次へM キャンセル                                             |

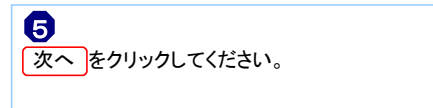

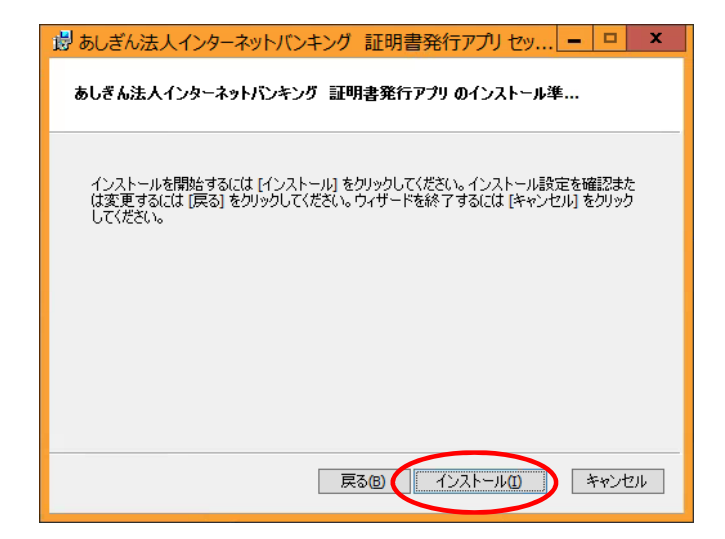

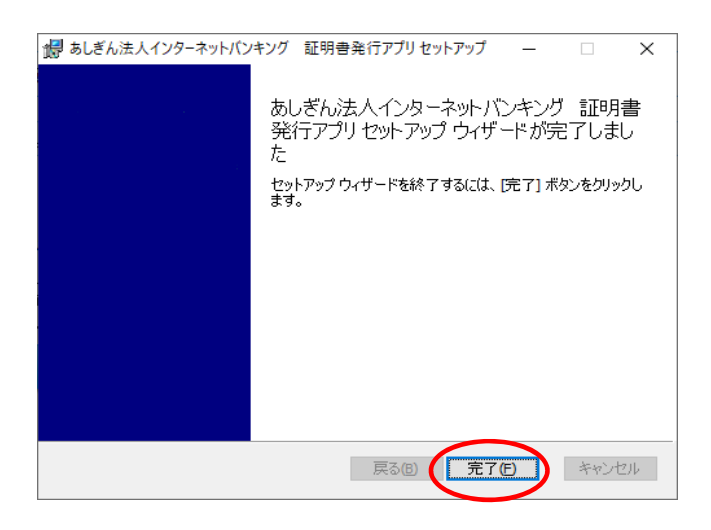

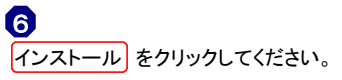

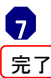

完了 をクリックしてください。 もとの「証明書取得認証」の画面に戻ります。

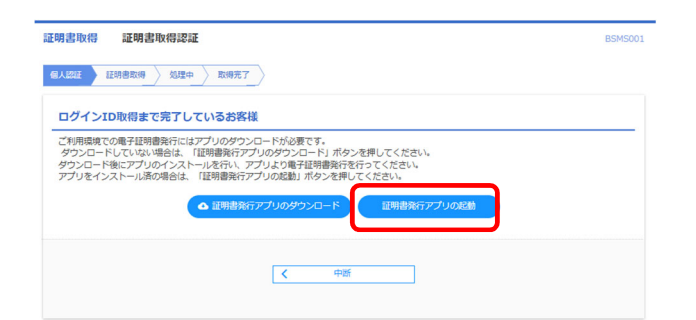

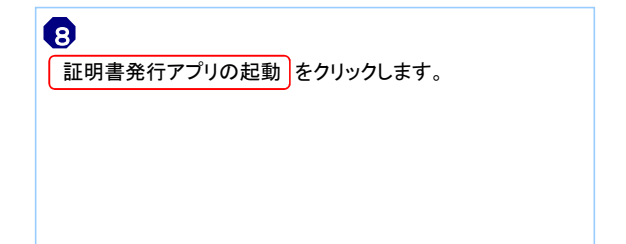

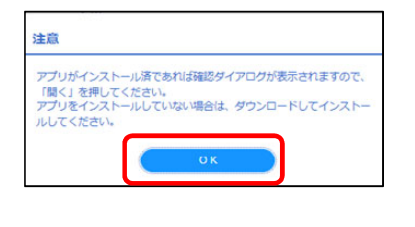

| このサイトは、あしぎん法人インターネットバンキング 証明<br>す。                         | 書発行アプリを開   | 見こうとしていま |
|------------------------------------------------------------|------------|----------|
| https://testd.bizsol.anser.ne.jp では、このアプリケーションを            | 開くことを要求してい | ます。      |
| testd.bizsol.anser.ne.jp が、関連付けられたアプリでこの種類のリンクを開くことを常に許可する |            |          |
|                                                            | 開く         | キャンセル    |

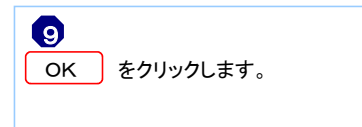

10 開く をクリックします。

4 / 8 ページ

| B あしざん法人インターネットパンキング 証明書発行アプリ ー                                     |     | ×     |
|---------------------------------------------------------------------|-----|-------|
| 証明書取得                                                               | ссн | IK001 |
| 証明書発行<br>証明書の発行を行う場合は、「証明書発行」ボタンを押下し、表示する本本の企業課題を入力してください。<br>証明書発行 |     |       |
| 経時豊更所<br>経時豊の更所を行う場合は、更新する経時書をリストかう選び、「経時書更新」ボタンを押してください。           |     |       |
| 証明證更新                                                               |     |       |
|                                                                     |     |       |

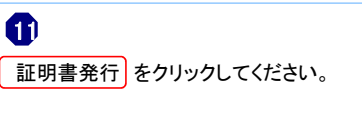

| 📑 あしぎん法人インターネットバンキング 証                       | 明告発行アプリ -                            |     | $\times$ |
|----------------------------------------------|--------------------------------------|-----|----------|
| 証明書取得 認証                                     |                                      | ссн | K002     |
| 電子証明書発行に必要な本人影<br>ログインIDとログインバスワードを入<br>認証情報 | 認証を行いなす。<br>力の上、「認証して発行」ボタンを押してください。 |     |          |
| ログインID<br>ログインパスワード                          | *******                              |     |          |
|                                              | 起狙いて発行 戻る                            |     |          |

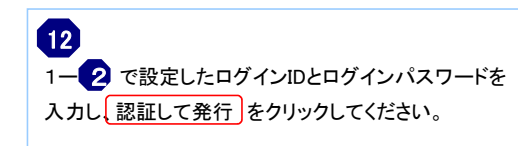

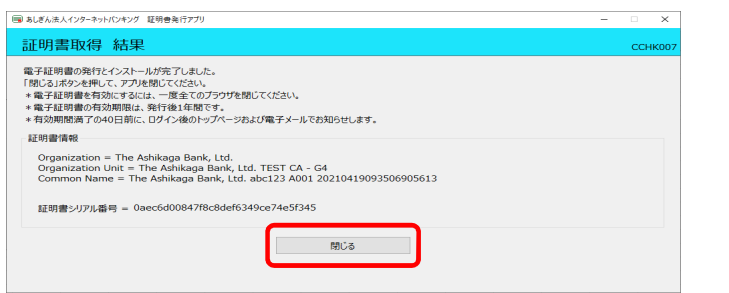

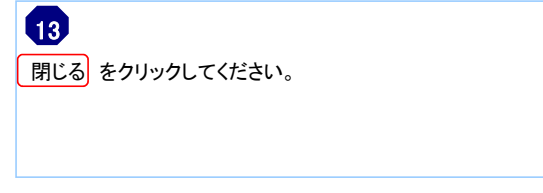

## ※全てのブラウザを閉じてください。

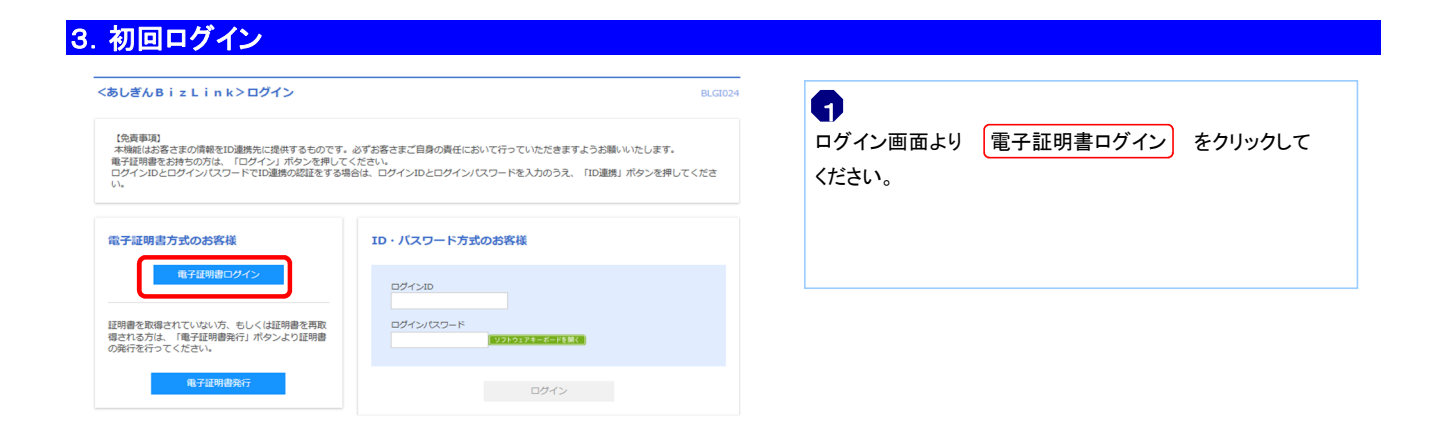

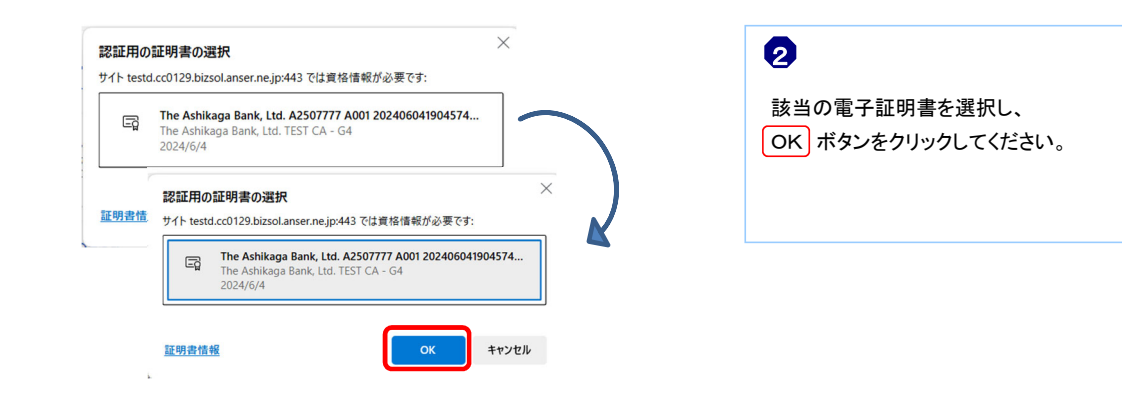

#### <あしぎん B i z L i n k > ログイン

| 電子証明書でID連携の認証をされる方は、ログインIDの入力は不要です。<br>ログインバスワードを入力のうえ、「ID連携」ボタンを押してください。 |  |  |
|---------------------------------------------------------------------------|--|--|
| 認証項目                                                                      |  |  |
|                                                                           |  |  |

3 1-2 で設定したログインパスワードを入力し、 ログイン をクリックしてください。

### 3.1 各種サービスの初回登録

ワンタイムパスワード(ソフトウェアトークン)、トランザクション認証(カメラ付きトークン)お申込みのお客 さまは、各種サービスの初回登録操作を行ってください。

【ワンタイムパスワード(ソフトウェアトークン)の場合】 「ワンタイムパスワード」利用開始操作手順 https://www.ashikagabank.co.jp/hojin/efficiency/eb/internet/onetime001.html

【トランザクション認証方式(カメラ付きトークン)の場合】 トランザクション認証用トークン操作マニュアル https://www.ashikagabank.co.jp/hojin/efficiency/eb/internet/pdf/transaction\_manual01.pdf

#### 3.2 メール通知パスワード情報設定

| メール通知バスワード情報設定                       | ール通知バスワード情報設定                                                 |  |  |
|--------------------------------------|---------------------------------------------------------------|--|--|
| メール通知パスワードのご利用には<br>以下の項目を入力の上、「次へ」オ | メール通知UCスワードのご利用にはメールアドレスが必要です。<br>以下の項目を入力の上、「次へ」ボタンを押してください。 |  |  |
| メール通知バスワード情報                         |                                                               |  |  |
| メール通知パスワード利用有無                       | <ul> <li>利用する</li> <li>利用しない</li> </ul>                       |  |  |
| メールアドレス変更要否                          | 変更する 変更しない                                                    |  |  |
| 現在のメールアドレス                           | a@co.jp                                                       |  |  |
|                                      | ※新しいメールアドレスを2回入力してください。                                       |  |  |
|                                      | 入力                                                            |  |  |
| 新しいメールアドレス                           | 半角英数字記号4文字以上64文字以内                                            |  |  |
|                                      | 再入力                                                           |  |  |
|                                      | 半角英数字記号4文字以上64文字以内                                            |  |  |
|                                      |                                                               |  |  |
|                                      |                                                               |  |  |
|                                      |                                                               |  |  |
|                                      |                                                               |  |  |
|                                      |                                                               |  |  |

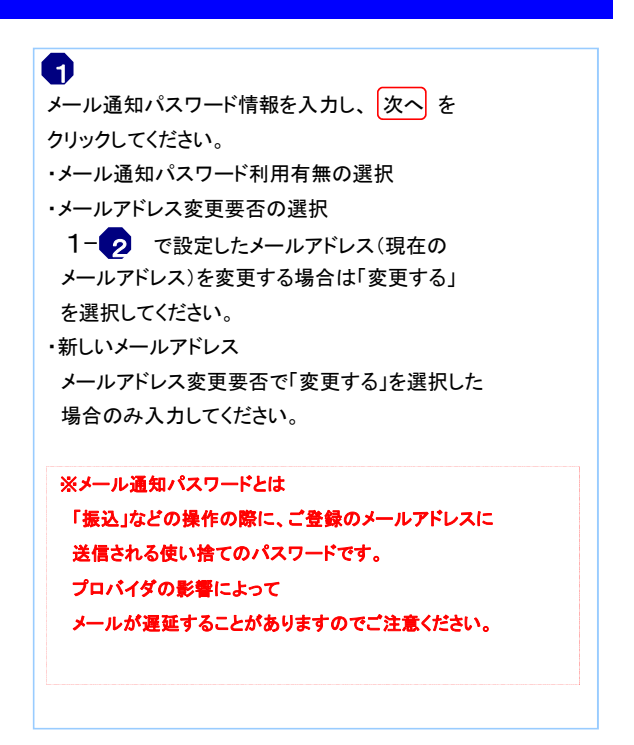

| メール通知バスワード情報確認           |                                      |  |  |
|--------------------------|--------------------------------------|--|--|
| 内容を確認の上、「実行」ボタンを押してください。 |                                      |  |  |
| メール通知バスワード情報             |                                      |  |  |
| メール通知パスワード利用有無           | 利用しない                                |  |  |
| 確認用パスワード 必須              | ・・・・・・・・・・・・・・・・・・・・・・・・・・・・・・・・・・・・ |  |  |
|                          |                                      |  |  |
|                          | く 戻る (対) >                           |  |  |
|                          |                                      |  |  |

パスワードを入力し、 実行 をクリックしてください。

| メール通知バスワード情報結果             |       |  |
|----------------------------|-------|--|
| 以下の内容でメール通知パスワード情報を設定しました。 |       |  |
| メール通知バスワード情報               |       |  |
| メール通知パスワード利用有無             | 利用しない |  |
|                            | HUZ > |  |

# 3

メール通知パスワード情報結果が表示されます。 確認 をクリックしてください。

## 続いて、あしぎんBizLinkの初回登録を行ってください。

#### 4. あしぎんBizLinkの初回登録

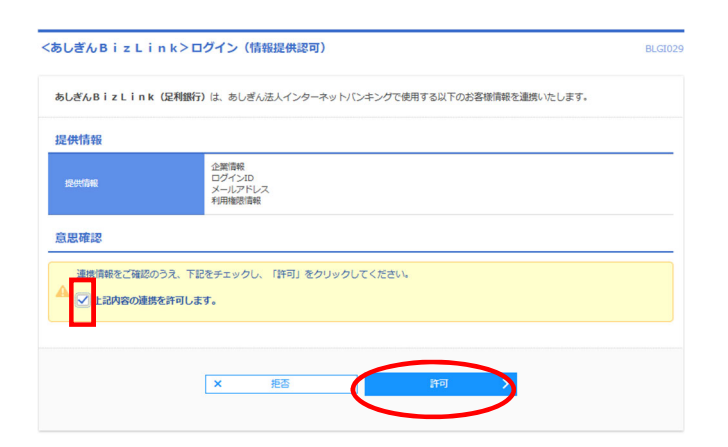

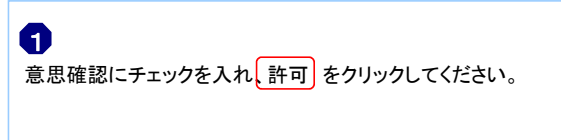

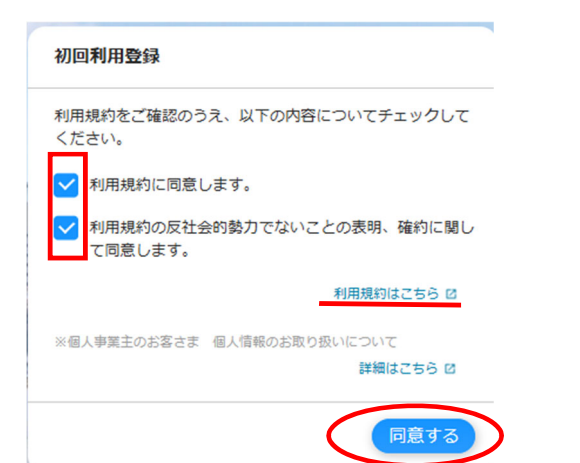

利用規約をご確認のうえ、各項目にチェックを入れ、
 同意する をクリックしてください。

| プロフィール設定                   |              |  |
|----------------------------|--------------|--|
| 役職(必須)                     |              |  |
| 一般                         | Ψ.           |  |
| 職種(必須)                     |              |  |
| 一般事務                       | v            |  |
| ご興味あるもの <mark>(必須)</mark>  |              |  |
| 融資相談                       | 🗌 ビジネスマッチング  |  |
| - 事業承継                     | SDG s · ESG  |  |
| □ 財務改善                     | IT · DX      |  |
| ✔ 人材確保                     | 補助金申請        |  |
| 当サービスを知ったきっかけ(必須)          |              |  |
| 🔽 ホームページ                   | - チラシ・パンフレット |  |
| 🗌 友人・知人からの紹介 🔝 行員からの紹介     |              |  |
| 🦳 その他                      |              |  |
| メールでの銀行案内の受                | け取り<br>(必須)  |  |
| <ul> <li>● 受け取る</li> </ul> |              |  |
| ● 受け取らない                   |              |  |
|                            | 登録する         |  |

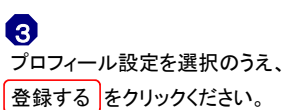

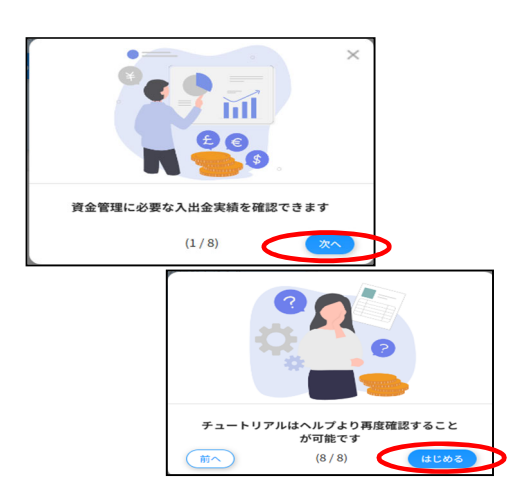

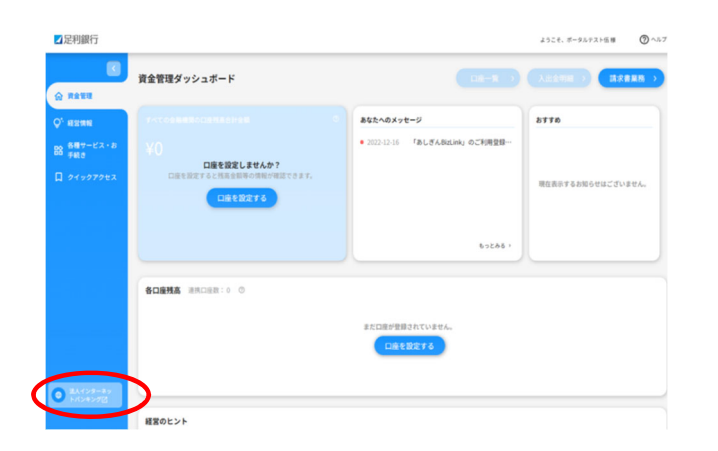

#### 5. ご利用開始

以上で初回登録は終了です。 以降は各種サービスをご利用ください。 

# 5

資金ダッシュボード画面が表示されていれば、 初回登録は終了です。

法人インターネットバンキング 振込振替や一括伝送のお取引が可能です。

※資金管理ダッシュボード上に登録口座の残高合計を 表示することが可能です。操作については、BizLinkの 操作マニュアルをご覧ください。